Transferegov.br MÓDULO FUNDO A FUNDO **TUTORIAL PARA ENVIO DO** PLANO ANUAL DE APLICAÇÃO DE RECURSOS-PAAR Política Nacional Aldir Blanc de Fomento à Cultura – PNAB Lei nº 14.399, de 08 de julho de 2022 MINISTÉRIO DA MINISTÉRIO DA GESTÃO E DA INOVAÇÃO

CULTURA

EM SERVIÇOS PÚBLICOS

UNIÃO E RECONSTRUÇÃO

DEPARTAMENTO DE TRANSFERÊNCIAS E PARCERIAS DA UNIÃO VENDA PROIBIDA DEPARTAMENTO DE TRANSFERÊNCIAS E PARCERIAS DA UNIÃO VENDA PROIBIDA DEPARTAMENTO DE TRANSFERÊNCIAS E PARCERIAS DA UNIÃO VENDA PROIBIDA

Para seguir os passos seguintes é necessário:

Ter o perfil Gestor Recebedor FaF - Nível 1 (único perfil capaz de enviar o PAAR).

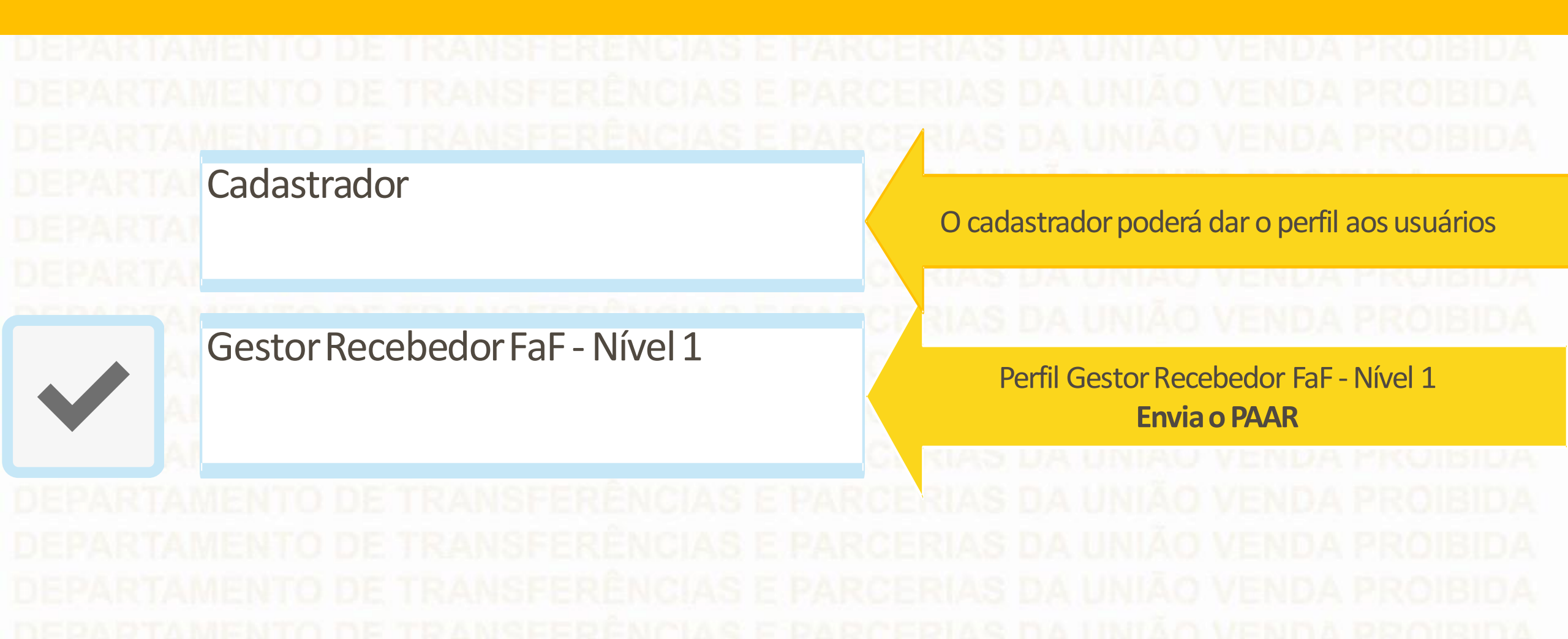

# Acesse: www.gov.br/transferegov

Transferegov.br

O que você procura?

V

Q

蒙

Serviços recomendados para voce

Serviços mais

Serviços mais acessados do govbr

### Serviços em destaque do govbr

## Bem-vindo ao portal sobre transferências e parcerias da União

CONHEÇA

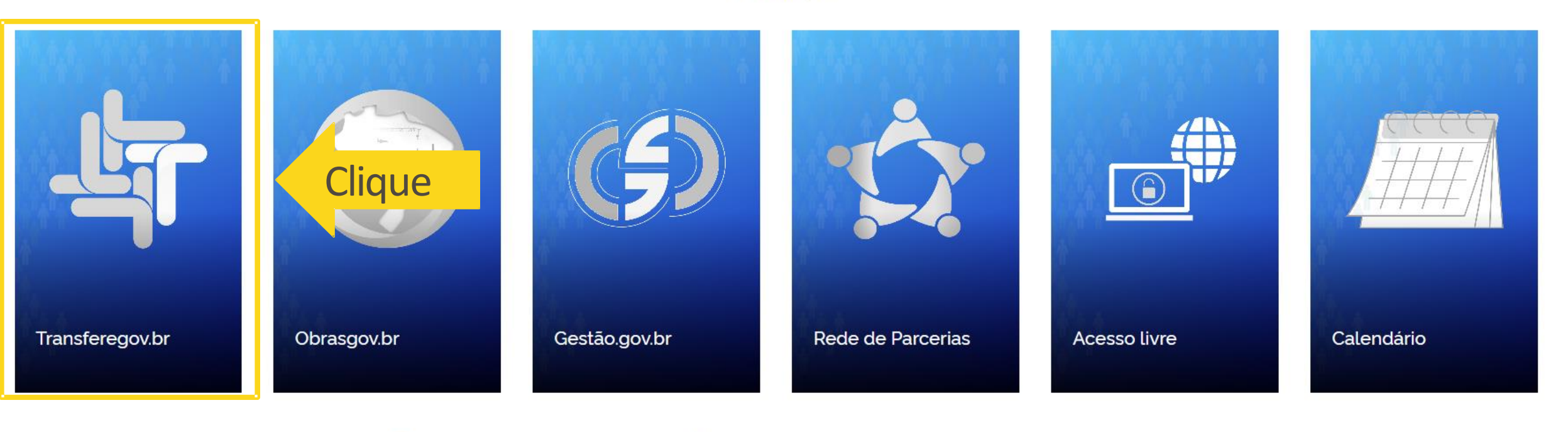

DEPARTAMENTO DE TRANSFERENCIAS E PARCERIAS DA UNIÃO VENDA PROIBIDA DEPARTAMENTO DE TRANSFERÊNCIAS E PARCERIAS DA UNIÃO VENDA PROIBIDA

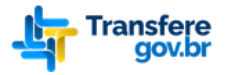

☆ > Transferegov

## Bem-vindo ao Transferegov

O Transferegov constitui ferramenta integrada e centralizada, com dados abertos, destinada à informatização e à operacionalização das transferências de recursos oriundos do Orçamento Fiscal e da Seguridade Social da União a órgão ou entidade da administração pública estadual, distrital, municipal, direta ou indireta, consórcios públicos e entidades privadas sem fins lucrativos.

Para utilizar os nossos serviços acesse:

| Cadastros                    |             | Módulo Empresa                          |   | Transferências Especiais    |         |
|------------------------------|-------------|-----------------------------------------|---|-----------------------------|---------|
| Acessar                      | G           | Acessar                                 | ଡ | Acessar                     | ø       |
| Transferências Fundo a Fundo |             | Transferências Discricionárias e Legais | 5 | Termo de Execução Descentra | alizada |
| Acessar                      | ø           | Acessar                                 | ଡ | Acessar                     | G       |
| PARTAMENTO DE 1              |             |                                         |   |                             |         |
| Selecione a opcão Transferên | icias Fundo | o a Fundo.                              |   |                             |         |

DEPARTAMENTO DE TRANSFERENCIAS E PARCERIAS DA UNIÃO VENDA PROIBIDA DEPARTAMENTO DE TRANSFERÊNCIAS E PARCERIAS DA UNIÃO VENDA PROIBIDA

| L.O.O                                                                                                    |    |
|----------------------------------------------------------------------------------------------------|----|
| Programa Programa > Consulta                                                                                       |    |
| Plano de Ação                                                                                                    |    |
| Termo de Adesão<br>Adicione, edite e visualize Programas no sistema                                                |    |
| Alteração de Vigência                                                                                              |    |
| Lista de Programas T 📓 📓                                                                                           | ß  |
| Órgão ç Órgão Nome ç Situação ç Ano - Ações                                                                        |    |
| MinC - MinistérioMinC - Ministério30882120230001Disponibilizado2023Qda Culturada Cultura- MINC - LEIPAULOGUSTAVO - |    |
| DEPARTAMENTO DE TRANSFERENCIAS E PARCERIAS DA UNIÃO VENDA PROIB                                                    | DA |
|                                                                                                    |    |

DEPARTAMENTO DE TRANSFERENCIAS E PARCERIAS DA UNIÃO VENDA PROIBIDA DEPARTAMENTO DE TRANSFERÊNCIAS E PARCERIAS DA UNIÃO VENDA PROIBIDA DEPARTAMENTO DE TRANSFERÊNCIAS E PARCERIAS DA UNIÃO VENDA PROIBIDA

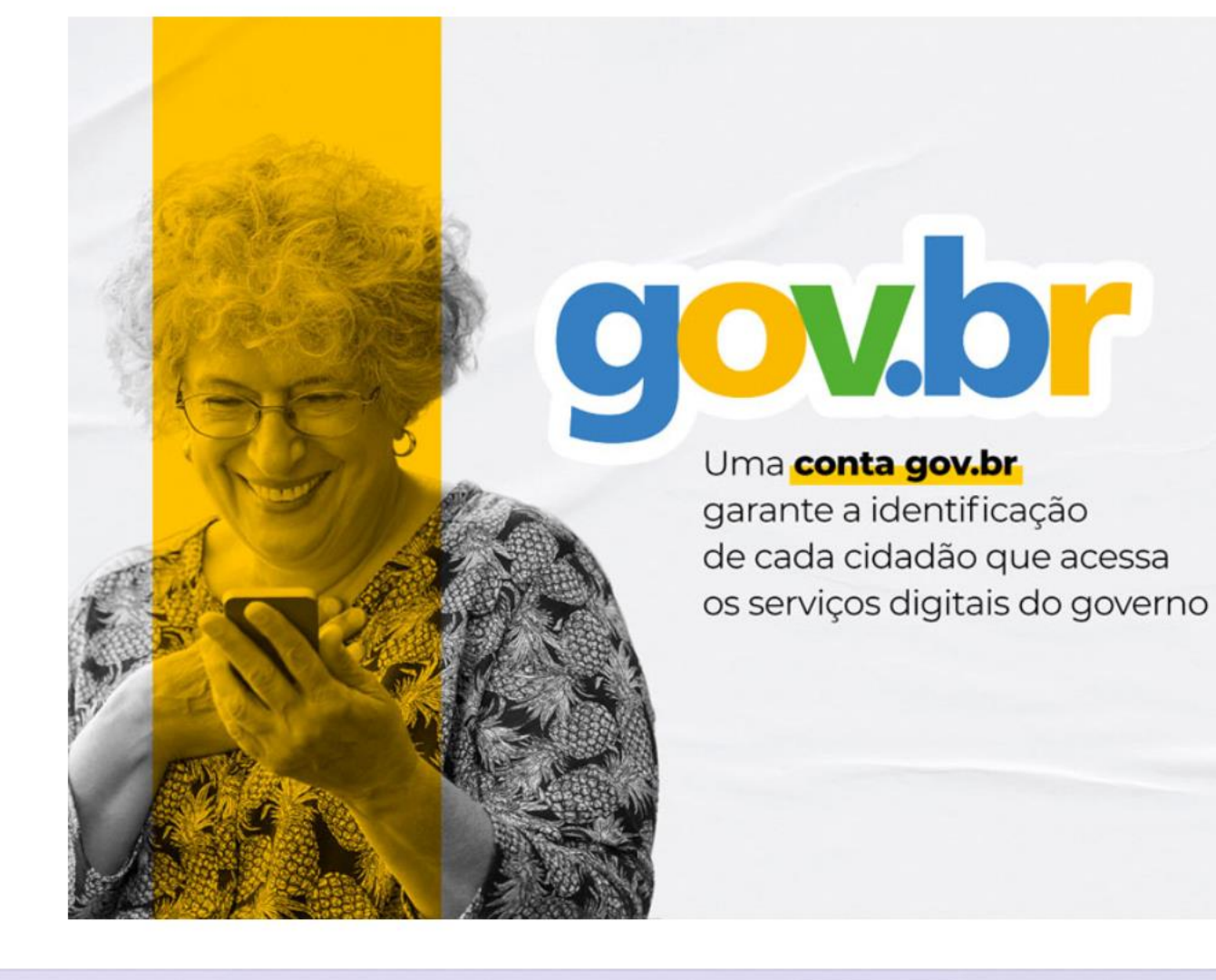

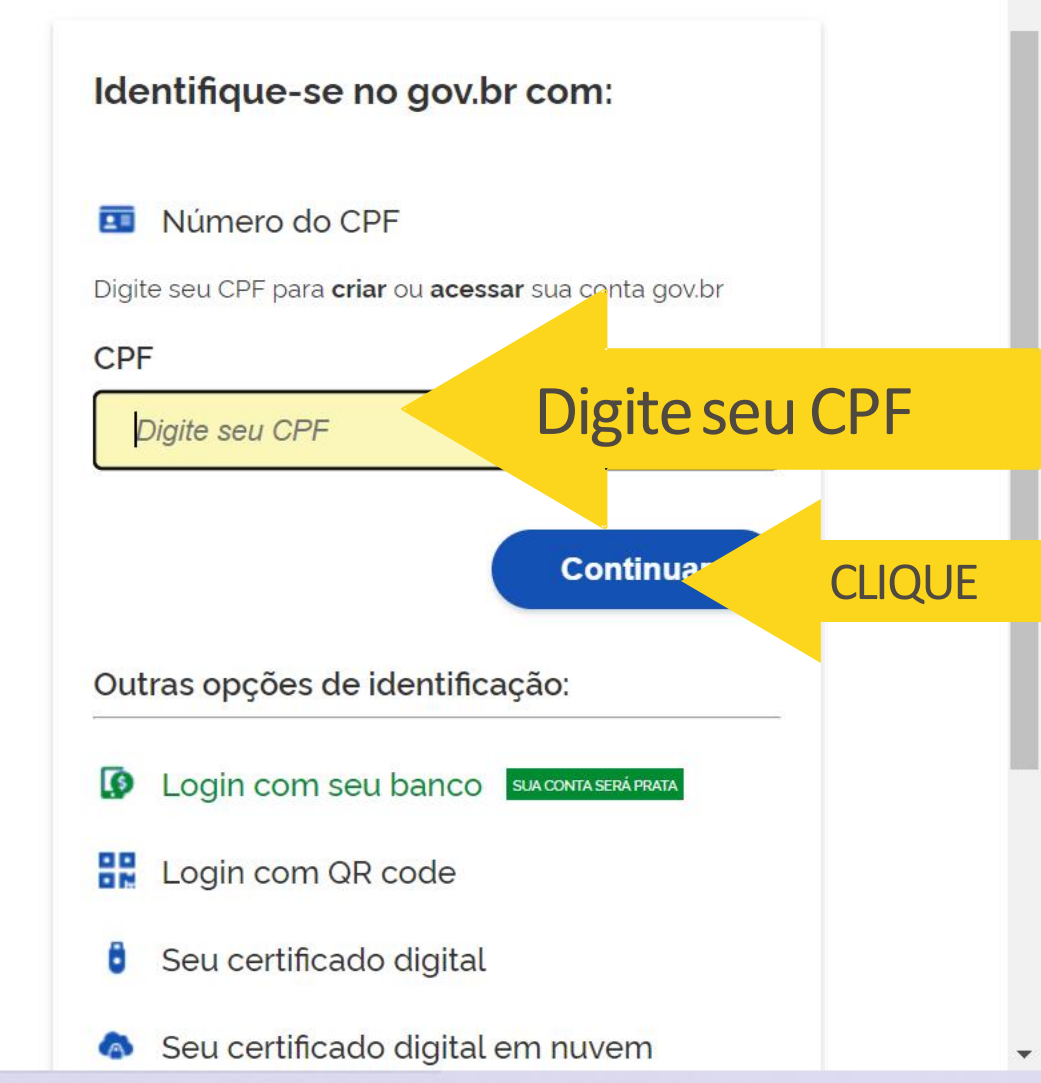

DEPARTAMENTO DE TRANSFERÊNCIAS E PARCERIAS DA UNIÃO VENDA PROIBIDA DEPARTAMENTO DE TRANSFERÊNCIAS E PARCERIAS DA UNIÃO VENDA PROIBIDA

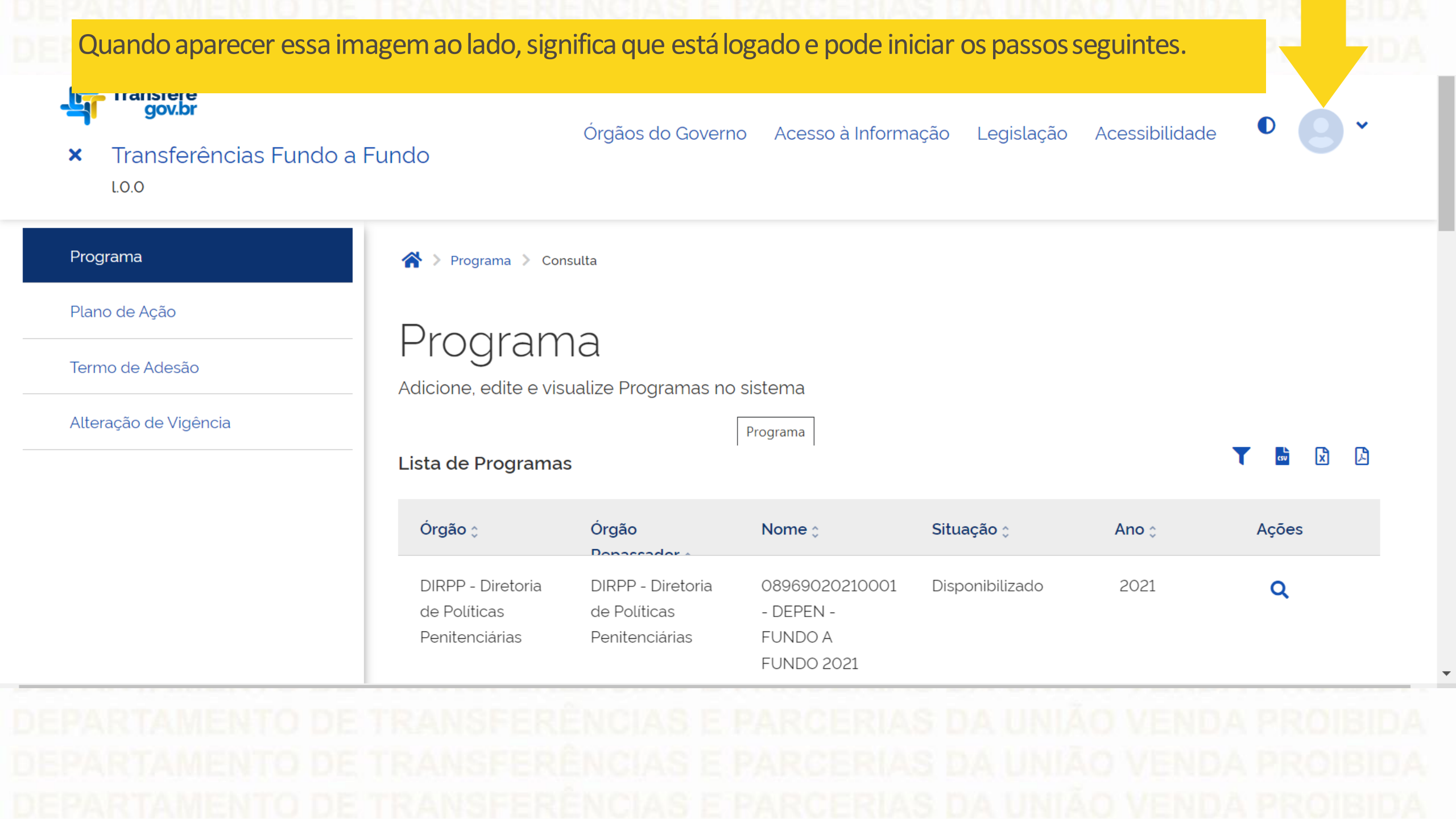

DEPARTAMENTO DE TRANSFERENCIAS E PARCERIAS DA UNIÃO VENDA PROIBIDA

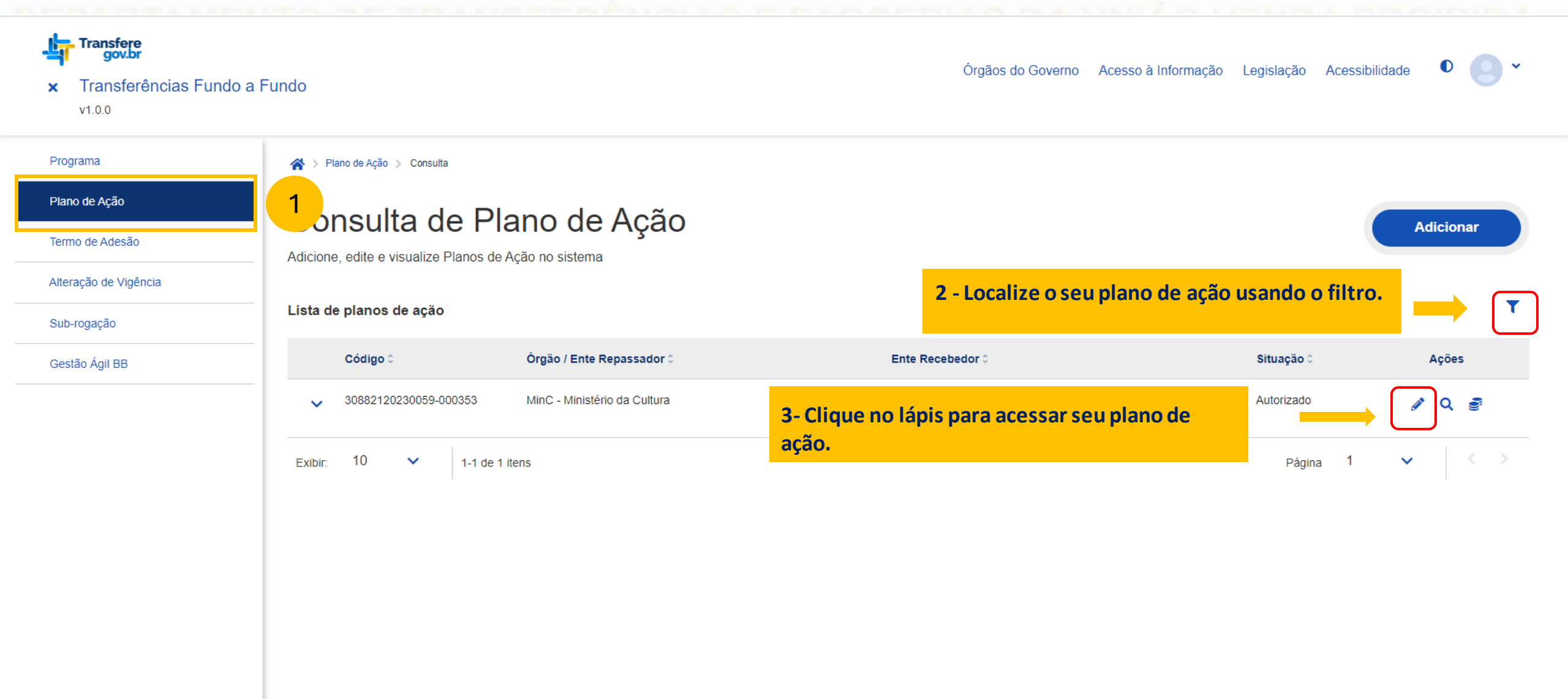

### ATENÇÃO! para enviar o relatório de gestão parcial é necessário ter o perfil "**Gestor Recebedor FaF - Nível 1".**

DEPARTAMENTO DE TRANSFERENCIAS E PARCERIAS DA UNIÃO VENDA PROIBIDA DEDADTAMENTO DE TRANSFERÊNCIAS E DADCEDIAS DA UNIÃO VENDA PROIBIDA

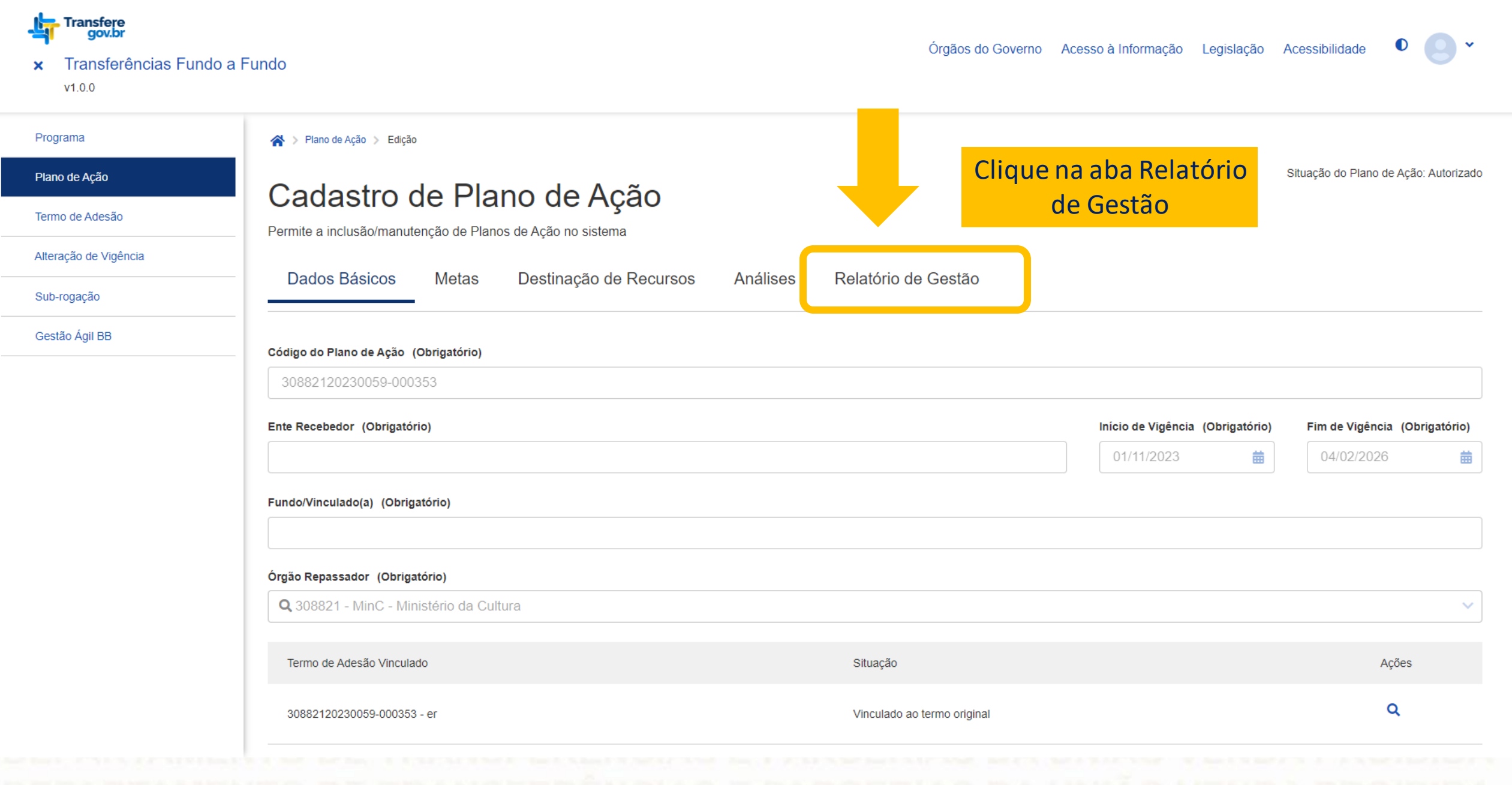

DEPARTAMENTO DE TRANSFERENCIAS E PARCERIAS DA UNIÃO VENDA PROIBIDA

A > Plano de Ação > Edição

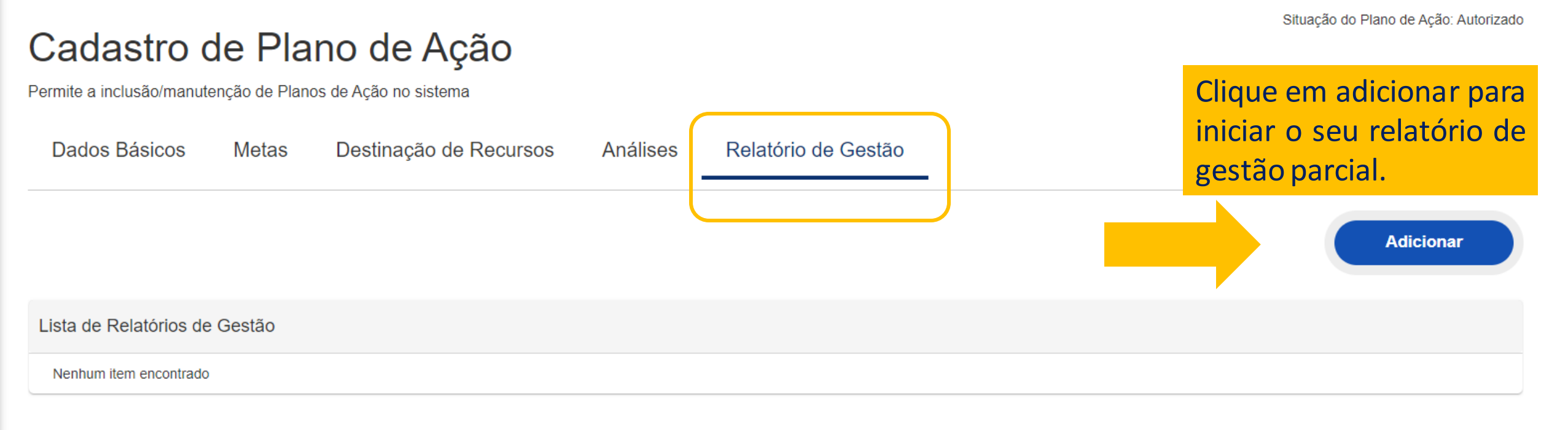

Voltar

### DEPARTAMENTO DE TRANSFERÊNCIAS E PARCERIAS DA UNIÃO VENDA PROIBIDA

DEPARTAMENTO DE TRANSFERÊNCIAS E PARCERIAS DA UNIÃO VENDA PROIBIDA DEPARTAMENTO DE TRANSFERÊNCIAS E PARCERIAS DA UNIÃO VENDA PROIBIDA DEPARTAMENTO DE TRANSFERÊNCIAS E PARCERIAS DA UNIÃO VENDA PROIBIDA

#### Situação do Plano de Ação: Autorizado

## Cadastro de Plano de Ação

quanto.

Permite a inclusão/manutenção de Planos de Ação no sistema Dados Básicos Metas Destinação de Recursos Análises Relatório de Gestão Detalhamento do Relatório Dados Gerais 🔨 Data do Relatório Tipo do Relatório (Obrigatório) Situação do Relatório de Gestão Q ×× 05/04/2024 Em Elaboração Valor Executado (Obrigatório) Valor Pendente (Obrigatório) Parcial 0,00 1.000,00 Final Valor pendente é a diferença entre Caso já tenha executado o valor global do plano de ação e o algum valor, informar

valor já executado.

| ta de percentuais de execução física das ações<br>Metas/Ações ≎ | Caso já tenha iniciado a execução, identifique a ação<br>e informe o % de execução.<br>Caso não tenha iniciado a execução, basta deixar<br>esses campos zerados. |  |  |
|-----------------------------------------------------------------|----------------------------------------------------------------------------------------------------|--|--|
| M1-META 1                                                       | Ações 100% concluídas                                                                                                    |  |  |
| A1 - Para homologar a meta 1 - Para homologar a meta 1          | Execução Física Anterior(%) Execução Física (%) 0,00                                                                                                    |  |  |
| ▲ M2-META 2                                                     | Ações 100% concluídas                                                                                                    |  |  |
| A1 - Para homologar a meta 2 - Para homologar a meta 2          | Execução Física Anterior(%) Execução Física (%)                                                                                                    |  |  |

| critivo (Obrigatório)                                                                                                    |                                                                                                    |  |
|----------------------------------------------------------------------------------------------------|----------------------------------------------------------------------------------------------------|--|
| acaminhamos o Plano Anual do Anlicação do Pocursos - PAAP, nos tormos da POPTAPIA N                                                              |                                                                                                    |  |
| icamininarios o Fiano Andar de Aplicação de Recursos - FAAR, nos termos da FORTARIA N                                                            | INVONT THE, DE 20 DE MARÇO DE 2024.                                                                 |  |
|                                                                                                    |                                                                                                    |  |
|                                                                                                    |                                                                                                    |  |
|                                                                                                    |                                                                                                    |  |
|                                                                                                    |                                                                                                    |  |
| racteres restantes: 9880                                                                                                    |                                                                                                    |  |
|                                                                                                    |                                                                                                    |  |
|                                                                                                    |                                                                                                    |  |
| ontrapartida                                                                                                    |                                                                                                    |  |
| ntrapartida                                                                                                    |                                                                                                    |  |
| ntrapartida                                                                                                    |                                                                                                    |  |
| ntrapartida                                                                                                    |                                                                                                    |  |
| ontrapartida                                                                                                    |                                                                                                    |  |
| ontrapartida                                                                                                    |                                                                                                    |  |
| ontrapartida                                                                                                    |                                                                                                    |  |
| ontrapartida aracteres restantes: 10000                                                                                                    | É obrigatório informar o endereco eletrônico da                                                     |  |
| rracteres restantes: 10000                                                                                                    | É obrigatório informar o endereço eletrônico da                                                     |  |
| ontrapartida<br>aracteres restantes: 10000<br>forme aqui o endereço eletrônico da publicidade das ações pactuadas no Plano de Ação (Obrigatório) | É obrigatório informar o endereço eletrônico da<br>publicação do PAAR, seja do Diário Oficial ou de |  |

#### Descrição do Arquivo (Obrigatório)

Plano Anual de Aplicação de Recursos - PAAR

#### Anexo (Obrigatório)

Nenhum item encontrado

| Selecione o arquivo PAAR - PORTARIA MINC Nº 119, DE 28 DE MARÇO DE 2024 Lista de anexos | 90.4 KB 👕         | Aqui deverá ser anexado o PDF do<br>formulário do PAAR.<br>Após adicionar o arquivo, selecione a<br>tipologia " <b>Comprovante de envio do</b><br><b>PAAR eletrônico</b> " e clique em incluir. | Cancelar Incluir |
|-----------------------------------------------------------------------------------------|-------------------|----------------------------------------------------------------------------------------------------|------------------|
| Descrição do Arquivo ≎                                                                  | Nome do Arquivo 0 | Tipo do Anexo 0                                                                                                    | Ações            |
| Nenhum item encontrado                                                                  |                   |                                                                                                    |                  |
|                                                                                         |                   |                                                                                                    |                  |
| Histórico de alterações do relatório de gestão                                          |                   |                                                                                                    |                  |

Voltar Salvar Atualizar Extrato Bancário

| ·····,                                      |                                                     |                                         |                  |
|---------------------------------------------|-----------------------------------------------------|-----------------------------------------|------------------|
| nexo (Obrigatório)                          |                                                     |                                         |                  |
| 1 Selecione o arquivo                       |                                                     |                                         |                  |
| sta de anexos                               |                                                     |                                         | Cancelar Incluir |
| Descrição do Arquivo ≎                      | Nome do Arquivo 0                                   | Tipo do Anexo 0                         | Ações            |
| Plano Anual de Anlicação de Decursos - DAAD | PAAR - PORTARIA MINC Nº 119, DE 28 DE MARÇO DE 2024 | Comprovante de envio do PAAR eletrônico | <b>7</b> 👜       |

#### Lista de histórico de alterações do relatório de gestão

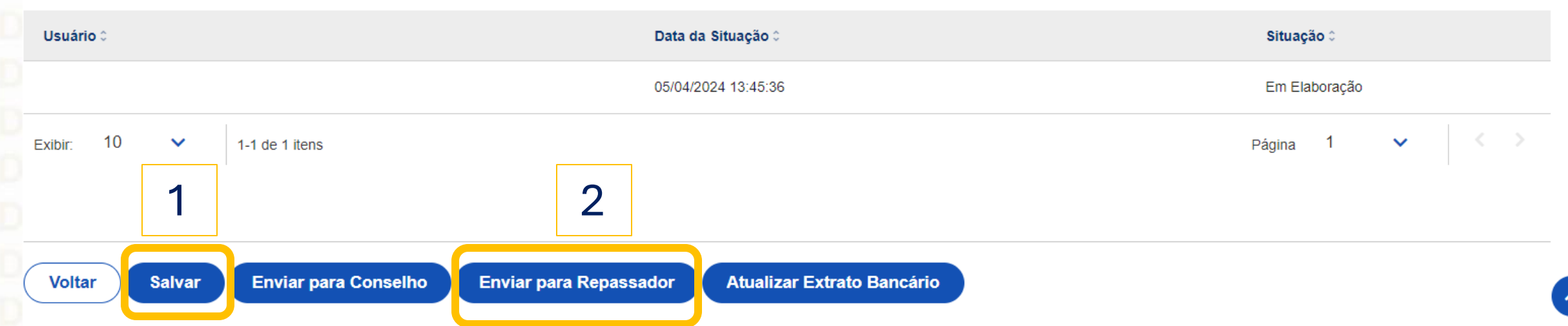

DÚVIDAS

- Antes de enviar seu questionamento, verifique se sua dúvida não pode ser sanada com as orientações aqui disponibilizadas.
- Caso as informações não solucionem seu questionamento, você poderá acionar a equipe do Ministério da Cultura bem como a Central de Atendimento do Transferegov.br.
- Você pode entrar em contato com o Ministério da Cultura no e-mail: pnab@cultura.gov.br
- A equipe de atendimento do Transferegov.br disponibiliza opções para o registro de suas manifestações: 0800-978-9008 -(segunda-feira a sexta-feira, das 8h às 18h) ou pelo https://portaldeservicos.economia.gov.br